วิธีการดิดตั้งไดร์เวอร์เครื่องพิมพ์ รุ่น L310 เชื่อมต่อแบบ USB สำหรับ Mac OS X หมายเหตุ 1.เปิดเครื่องพิมพ์และเชื่อมต่อสาย USB ระหว่างเครื่องพิมพ์กับคอมพิวเตอร์ก่อน

2.เชื่อมต่อสัญญาณอินเตอร์เน็ต

# วิธีการติดตั้งไดร์เวอร์

1. ใส่แผ่นซีดีไดร์เวอร์ และดับเบิ้ลคลิกที่ รูปแผ่นซีดี EPSON

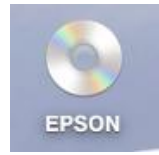

### 2. ดับเบิ้ลคลิกที่ โฟลเดอร์ EPSON

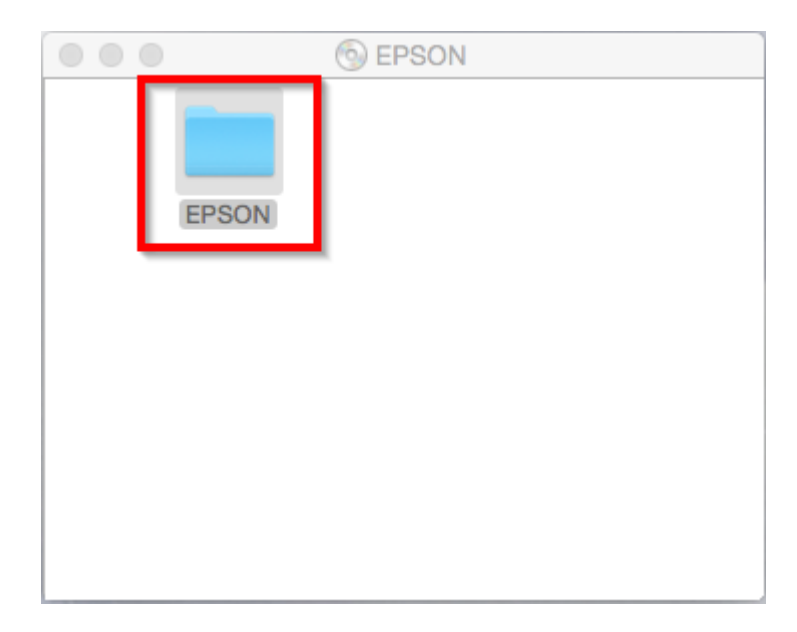

## 3. ดับเบิ้ลคลิกที่ Setup Navi

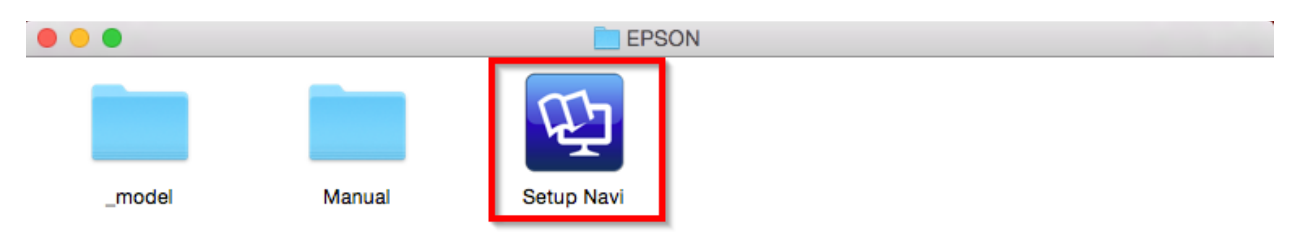

4. จะปรากฎหน้าต่างดังภาพ ตรงช่องคันหาให้พิมพ์ L310 และ กดคันหา

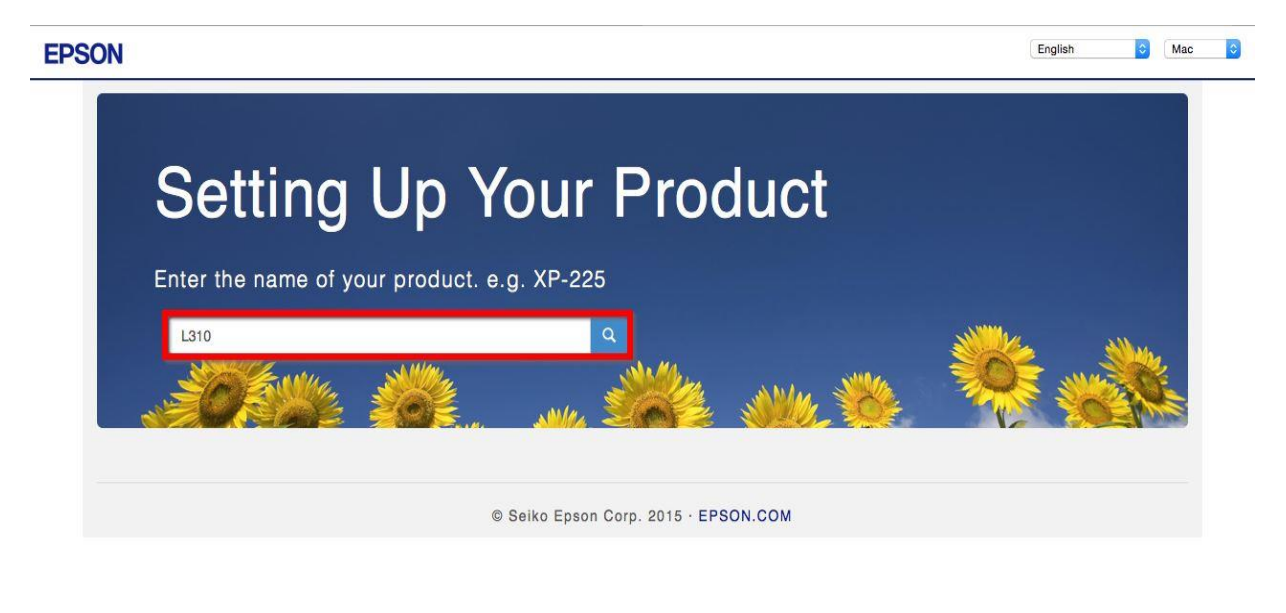

5. จะปรากฏหน้าต่างดังภาพ คลิกที่ Let's get started

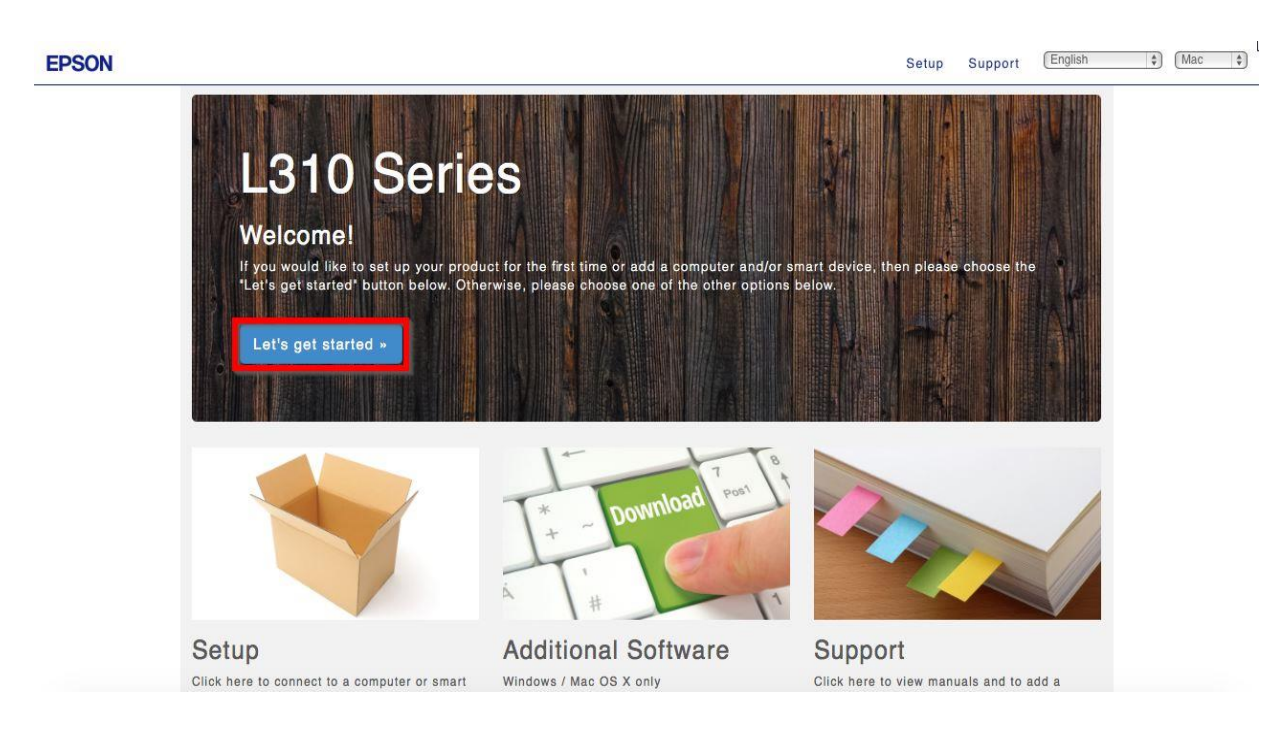

6. คลิก **Download** 

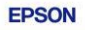

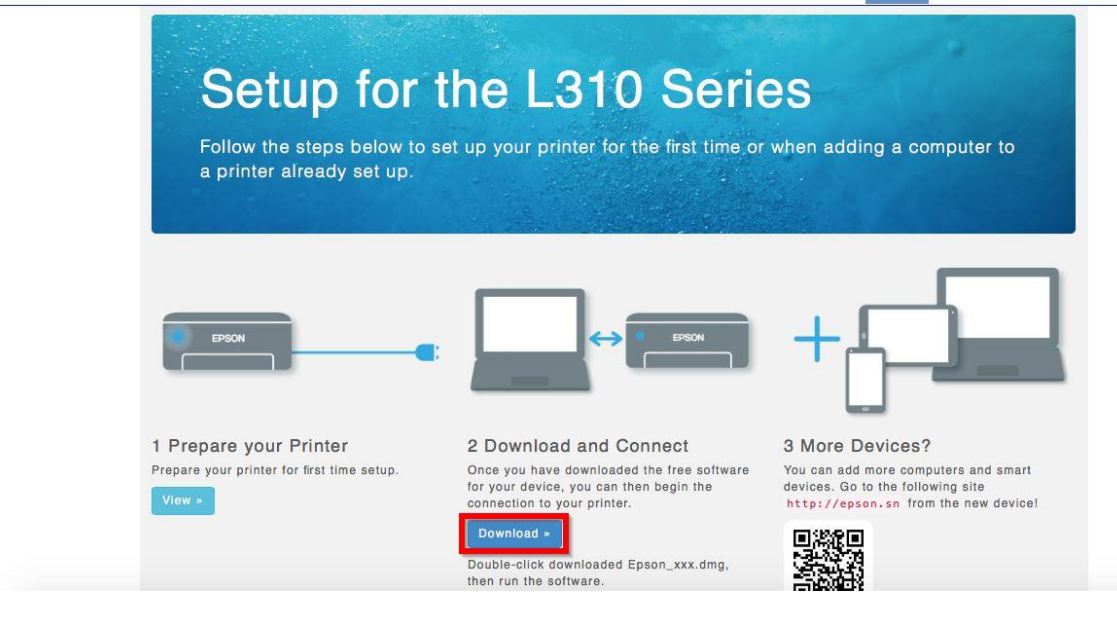

7. จะได้ไฟล์ติดตั้งมา ให้ ดับเบิ้ลคลิก ไฟล์ติดตั้ง

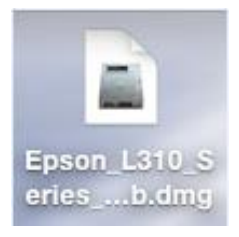

## 8. จะปรากฎหน้าต่างดังภาพ ดับเบิ้ลคลิกที่ Install Navi

| •••           | EPSON        |
|---------------|--------------|
| Web Installer |              |
| EPSON         | Install Navi |
|               | Double click |
|               |              |

 หากปรากฎหน้าต่างดังภาพ คลิก Don't warn me when opening application on this disk image หลังจากนั้นคลิก Open

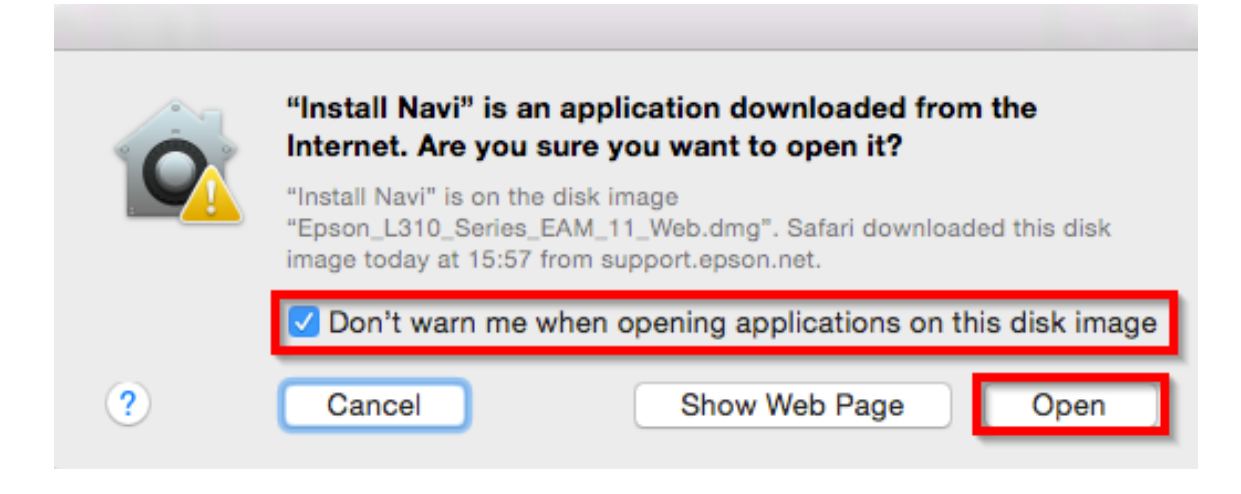

### 10. ใส่ Password (หากมี) จากนั้นคลิก **OK**

| 2 | Install Navi<br>password t | i wants to make changes. Type you<br>to allow this. |
|---|----------------------------|-----------------------------------------------------|
|   | Username:                  | admin                                               |
|   | Password:                  |                                                     |

11. คลิก I agree to the contents of the License Agreement จากนั้นคลิก Next

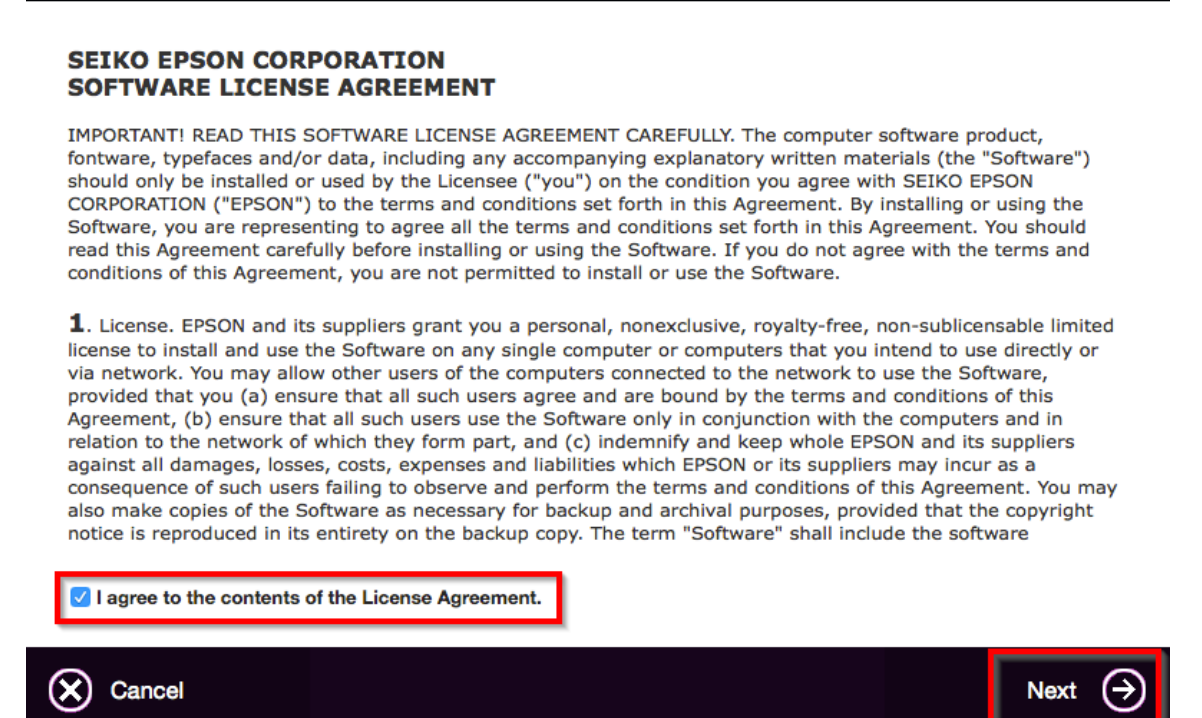

#### 12. คลิก **Next**

0 0 0

Read the following License Agreement carefully.

| • • •      | EPSON L310 Series |
|------------|-------------------|
| Start Here |                   |
|            |                   |

Have you finished filling ink into the ink tanks? For details on filling ink and install the ink tank unit correctly, see the printer manual.

After filling ink into the ink tanks and install the ink tank unit, click [Next].

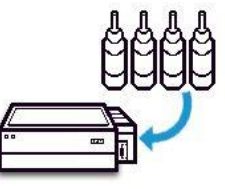

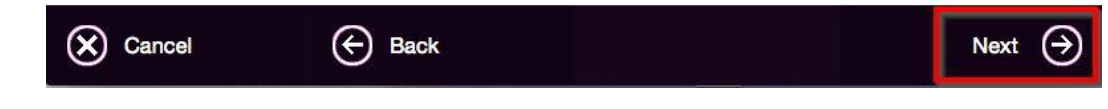

#### 13. คลิก **Install**

|                                                    | EPSON L                | 310 Series                 |           |
|----------------------------------------------------|------------------------|----------------------------|-----------|
| Software Select                                    |                        |                            |           |
| Select the software to install.                    |                        | Epson Driver and Utilities |           |
| The selected software items are installed another. | one after              |                            |           |
| HDD Used Space :<br>Installation Time :<br>abo     | 72 MB<br>but 2 minutes |                            |           |
| Back                                               |                        |                            | Install 🄿 |
| . จะปรากฏหน้าต่างกำลังติดตั้ง                      |                        |                            |           |
| 0 0 0                                              | EPSON L                | 310 Series                 |           |

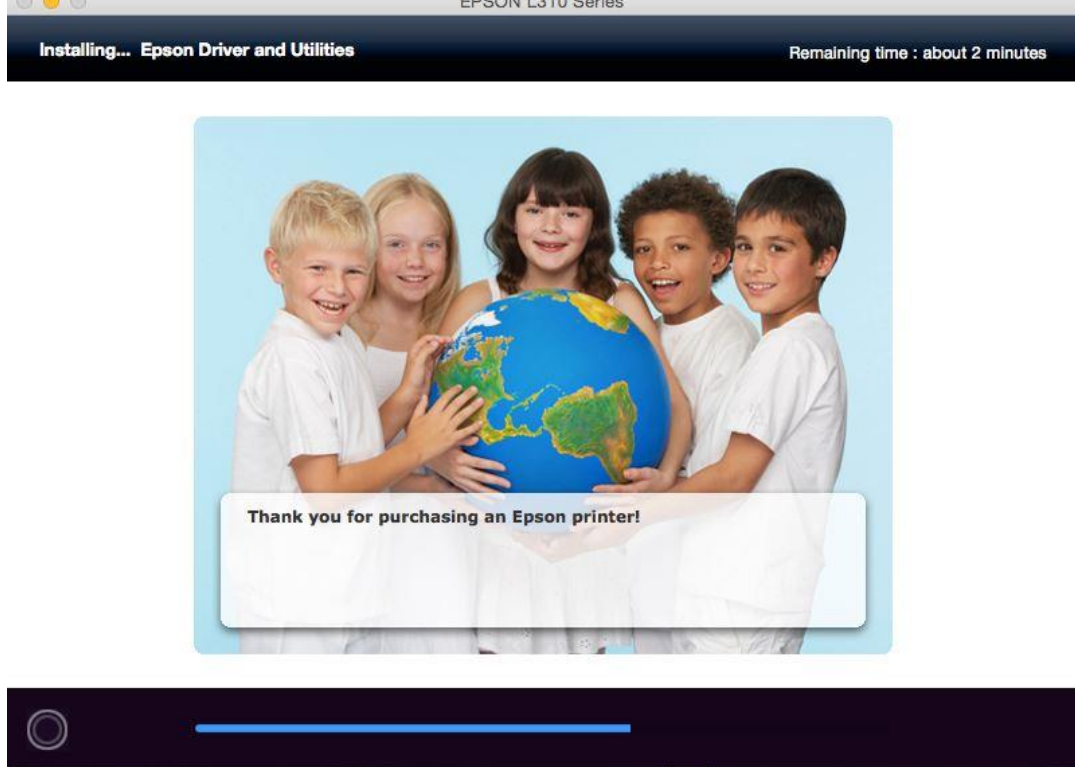

15. คลิก Ink Charging is complete หลังจากนั้นคลิก Next

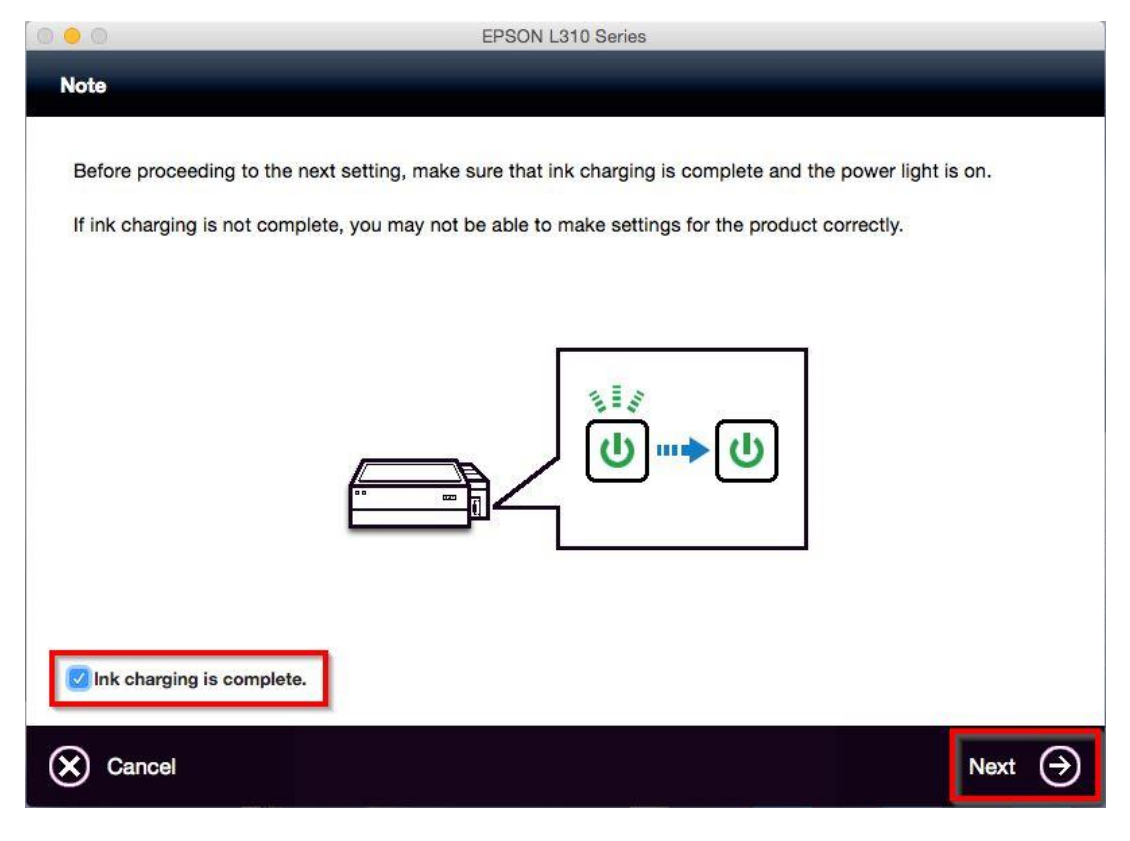

### 16. คลิก **Next**

| 0 0                  | EPSON L310 Series |  |
|----------------------|-------------------|--|
| USB Wired Connection |                   |  |
|                      |                   |  |

Connect the USB cable between the product and the computer and then turn on the product.

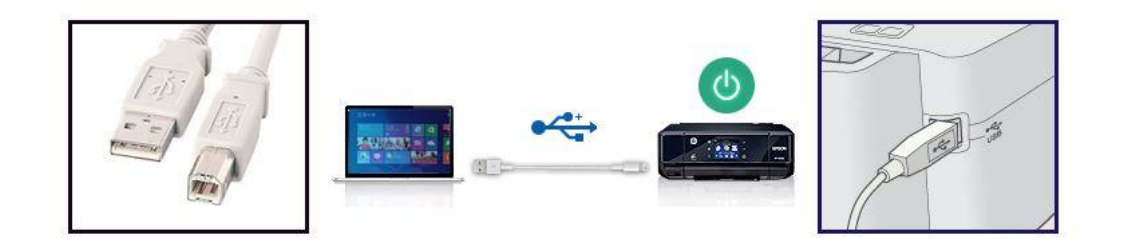

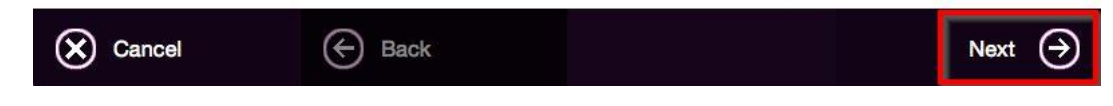

17. คลิก **Next** 

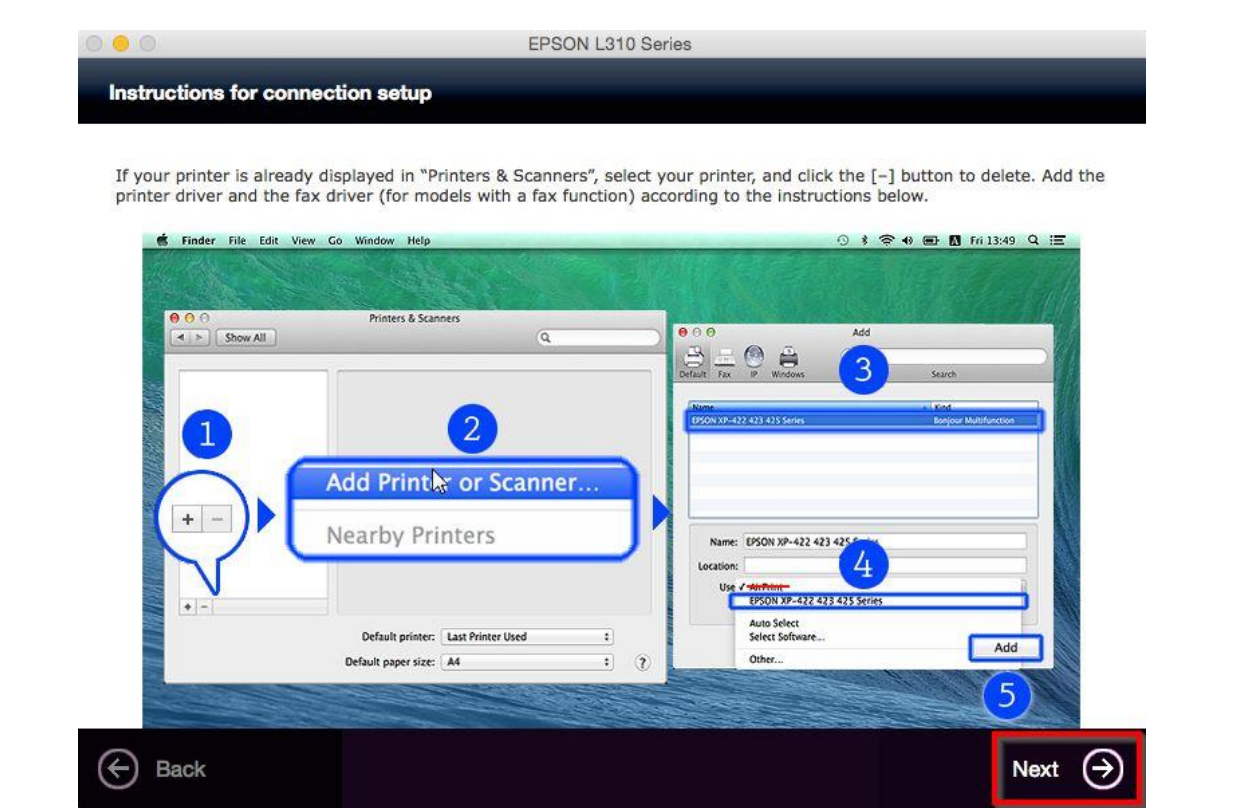

### 18. คลิกเครื่องหมาย +

| Printers                                           |                     | Eners A                  |               |
|----------------------------------------------------|---------------------|--------------------------|---------------|
| Epson AcuLaser C2900<br>Offline Epson AcuLaser CX1 |                     | Open Print Queue         |               |
| Offline     Offline     EPSON AL-C3900     Offline |                     | Options & Supplies       |               |
| EPSON L1300 Series                                 | Location:           | admin's MacBook Pro      | 102 PS        |
| EPSON L1800 Series     Offline     EPSON L200      | Status:             | Offline                  |               |
| Offline     EPSON L220 Series     Offline          | Share this printe   | er on the network Sharin | g Preferences |
| EPSON L310 Series                                  |                     |                          |               |
|                                                    | Default printer:    | Last Printer Used        | ٥             |
| ICK                                                | Defectly as a since |                          |               |

### 19. จะปรากฎหน้าต่างดังรูป คลิกเลือกรุ่น Epson L310 Series เสร็จแล้วคลิกที่ Add

|                            |                                                                 | Q Search           |
|----------------------------|-----------------------------------------------------------------|--------------------|
| It IP W                    | indows                                                          | Search             |
| ame                        |                                                                 | v Kind             |
| 55 (Remote)                |                                                                 | EPSON Remote Print |
| SON L310 8                 | Series                                                          | USB                |
|                            |                                                                 |                    |
|                            |                                                                 |                    |
|                            |                                                                 |                    |
|                            |                                                                 |                    |
|                            |                                                                 |                    |
|                            |                                                                 |                    |
|                            |                                                                 |                    |
|                            |                                                                 |                    |
| Name:                      | EPSON L310 Series 2                                             |                    |
| Name:<br>Location:         | EPSON L310 Series 2<br>admin's MacBook Pro                      |                    |
| Name:<br>Location:<br>Use: | EPSON L310 Series 2<br>admin's MacBook Pro<br>EPSON L310 Series |                    |
| Name:<br>Location:<br>Use: | EPSON L310 Series 2<br>admin's MacBook Pro<br>EPSON L310 Series |                    |

# 20. คลิก **Continue**

|                              | Q. Search                                                                                                    |       |
|------------------------------|----------------------------------------------------------------------------------------------------|-------|
| ault IP W                    | Vindows Search                                                                                                    |       |
| Name<br>L455 (Rer<br>EPSON L | Setting up 'EPSON L310 Series 2'<br>'EPSON L310 Series' already exists. Would you like to<br>create a new printer? | t     |
|                              | Cancel Continue                                                                                                    |       |
|                              |                                                                                                    |       |
|                              |                                                                                                    |       |
|                              |                                                                                                    |       |
|                              |                                                                                                    |       |
| Name:                        | EPSON L310 Series 2                                                                                                |       |
| Name:<br>Location:           | EPSON L310 Series 2<br>admin's MacBook Pro                                                                         |       |
| Name:<br>Location:<br>Use:   | EPSON L310 Series 2<br>admin's MacBook Pro<br>EPSON L310 Series                                                    | ]<br> |
| Name:<br>Location:<br>Use:   | EPSON L310 Series 2<br>admin's MacBook Pro<br>EPSON L310 Series                                                    |       |
| Name:<br>Location:<br>Use:   | EPSON L310 Series 2<br>admin's MacBook Pro<br>EPSON L310 Series                                                    | ¢     |

# 21. จะปรากฏ **Epson L310 Series** ในรายชื่อ Printers

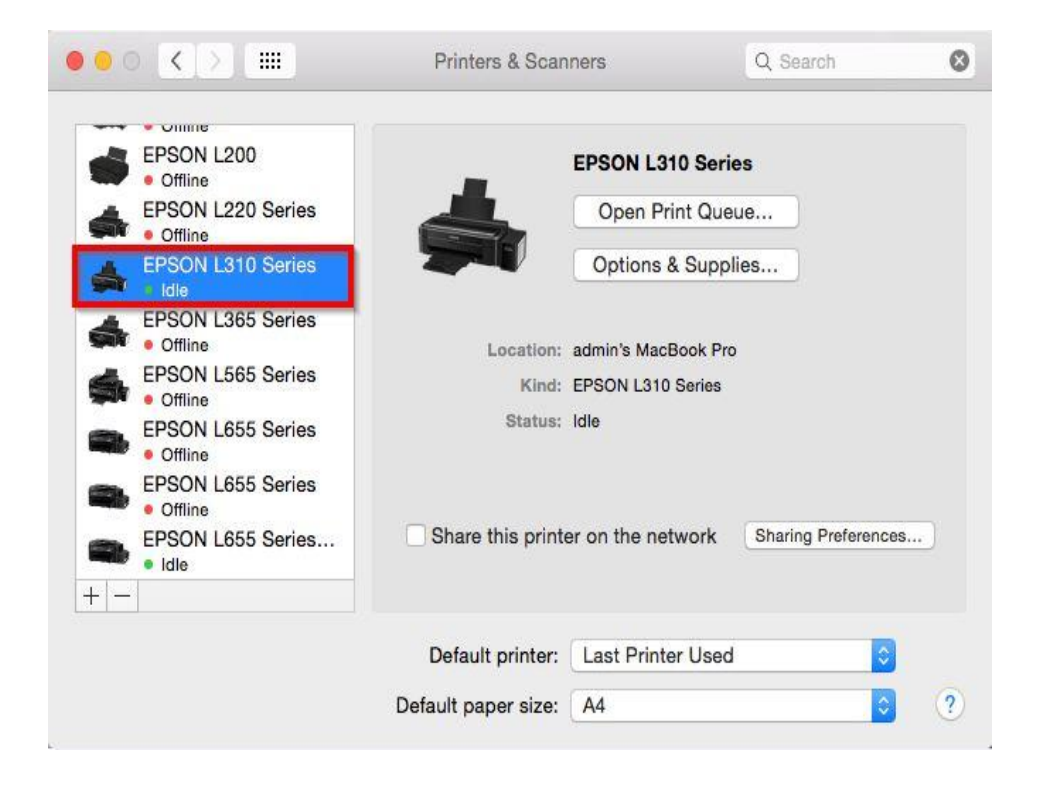

#### 22. คลิก **Next**

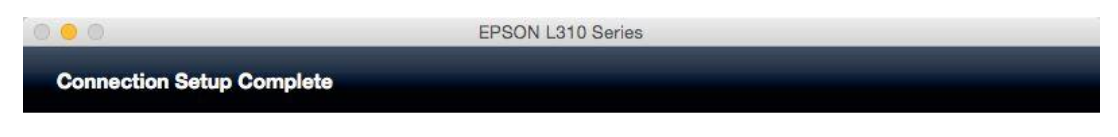

Connection setup has been completed and the product is now ready to use with a computer.

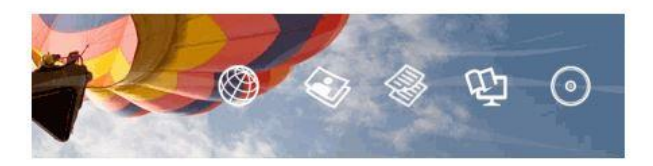

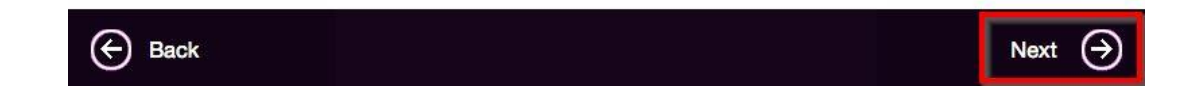

23. คลิก **Yes** 

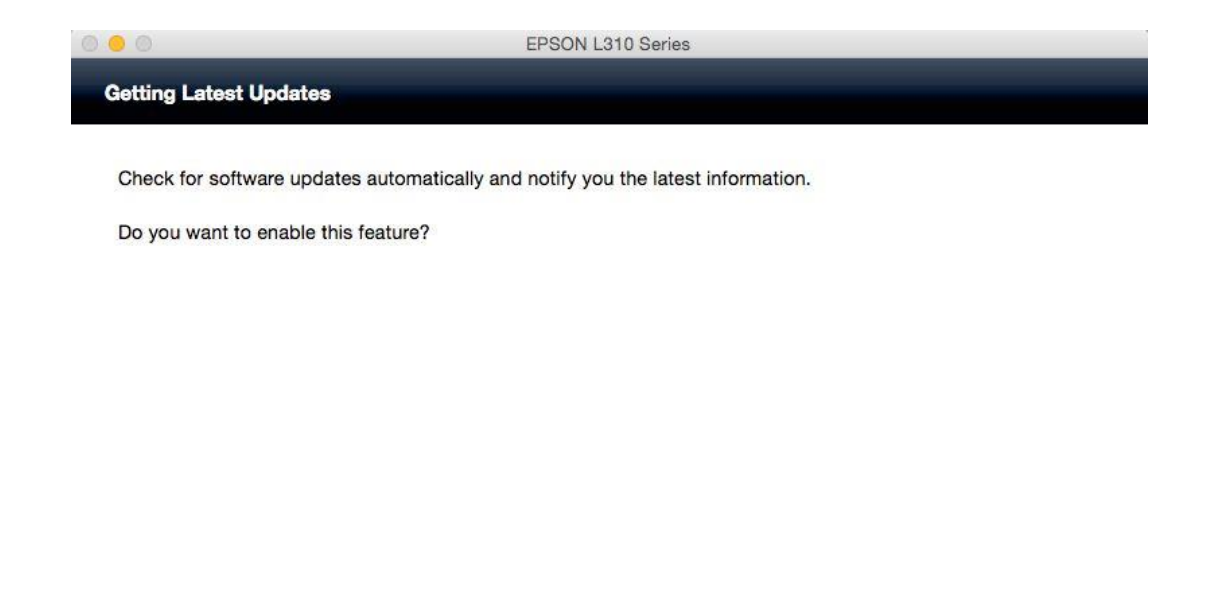

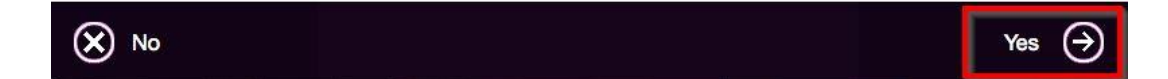

### 24. คลิก **Finish**

| 0 0 0          | EPSON L310 Series | 1 |
|----------------|-------------------|---|
| Setup Complete |                   |   |

Click [Finish] to start EPSON Software Updater, and then install software you want.

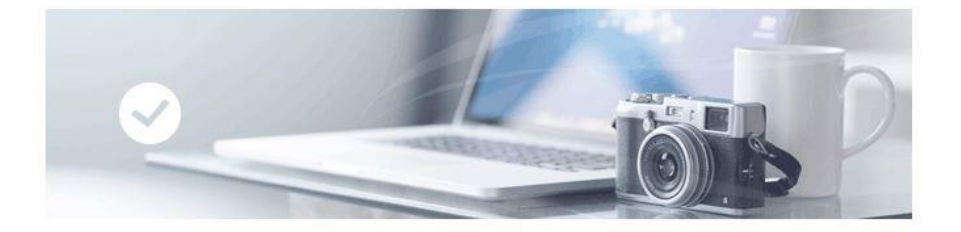

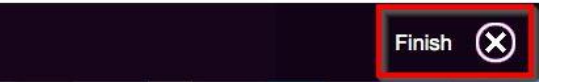